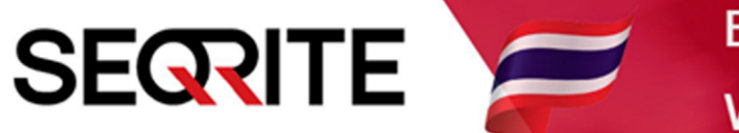

## Seqrite Endpoint Security 7.6 Administrator's Guide

วิธีการเข้าใช้งาน Seqrite EPS Console

SEPS SME SEPS Business SEPS Total SEPS Enterprise Suit 1. เปิด Web Browser > ตรง URL ให้ใส่ https://IP Address:9111 > ขั้นสูง

(สามารถเข้าจากเครื่องไหนก็ได้ที่อยู่ใน Network เดียวกัน)

| 📀 ข้อมิลพลาดเกี่ยวกับความเป็นส่วนตัว × +      |                                    |                                                                                                   |  |  |  |  |  |
|-----------------------------------------------|------------------------------------|---------------------------------------------------------------------------------------------------|--|--|--|--|--|
| $\leftrightarrow \  \   \rightarrow \  \   G$ | 🛦 ใม่ปลอดกัย   103.129.15.140:9111 | ระบุ https:// ip address :9111                                                                    |  |  |  |  |  |
| •                                             |                                    |                                                                                                   |  |  |  |  |  |
|                                               |                                    |                                                                                                   |  |  |  |  |  |
|                                               |                                    |                                                                                                   |  |  |  |  |  |
|                                               |                                    |                                                                                                   |  |  |  |  |  |
|                                               |                                    |                                                                                                   |  |  |  |  |  |
|                                               |                                    |                                                                                                   |  |  |  |  |  |
|                                               | การเชื่อมต่อของคุณไม่เป็นส่วนตัว   |                                                                                                   |  |  |  |  |  |
|                                               | ผู้โจ                              | ดีอาจพยายามขโมยข้อมูลจาก <b>103.129.15.140</b> (ด้วอย่างเช่น รหัสผ่าน ข้อความ หรือบัตร            |  |  |  |  |  |
|                                               | เครตั                              | ) ดู <u>ข้อมูลเพิ่มเดิม</u>                                                                       |  |  |  |  |  |
|                                               | NET:                               | ERR_CERT_AUTHORITY_INVALID                                                                        |  |  |  |  |  |
|                                               |                                    | ยปรับปรุงความปลอดภัยของ Chrome โดยการส่ง <u>URL ของหน้าเว็บบางหน้าที่คุณเข้าชม ข้อม</u> ูลระบบที่ |  |  |  |  |  |
|                                               | -                                  | กัด และเนื้อหาบางส่วนของหน้าไปให้ Google <u>นโยบายความเป็นส่วนด้ว</u>                             |  |  |  |  |  |
|                                               |                                    |                                                                                                   |  |  |  |  |  |
|                                               | ข้า                                | รูง กลับสู่ความปลอดภัย                                                                            |  |  |  |  |  |
|                                               |                                    |                                                                                                   |  |  |  |  |  |
|                                               |                                    |                                                                                                   |  |  |  |  |  |
|                                               |                                    |                                                                                                   |  |  |  |  |  |

## 2. ด้านล่าง ไปยัง IP Address

| <ul> <li>(๑) ข้อมีดพลาดเกี่ยวกับดวามเป็นส่วนตัว × +</li> </ul>                                                                   |                                                                                                    |  |  |  |  |  |
|----------------------------------------------------------------------------------------------------|----------------------------------------------------------------------------------------------------|--|--|--|--|--|
| 🗲 🔶 C 🔺 ไม่ปลอดกับ   103.129.15.140:9111                                                                                         |                                                                                                    |  |  |  |  |  |
|                                                                                                    |                                                                                                    |  |  |  |  |  |
|                                                                                                    |                                                                                                    |  |  |  |  |  |
|                                                                                                    |                                                                                                    |  |  |  |  |  |
|                                                                                                    |                                                                                                    |  |  |  |  |  |
|                                                                                                    |                                                                                                    |  |  |  |  |  |
| การเชื่อมต่อของคุณไม่เป็นส่วนตัว                                                                                                 |                                                                                                    |  |  |  |  |  |
| ผู้โจมตีอาจพยายามขโมยข้อมูลจาก <b>103.129.15.140</b> (ด้วอย่างเช่น รหัสผ่าน ข้อความ หรือบัตร<br>เครดิต) <u>ดูข้อมูลเพิ่มเติม</u> |                                                                                                    |  |  |  |  |  |
|                                                                                                    | NET::ERR_CERT_AUTHORITY_INVALID                                                                                                    |  |  |  |  |  |
|                                                                                                    | ☐ ช่วยปรับปรุงความปลอดภัยของ Chrome โดยการส่ง <u>URL ของหน้าเว็บบางหน้าที่คุณเข้าชม ข้อมูลระบบที่</u><br>จำกัด และเนื้อหาบางส่วนของหน้าใปให้ Google <u>นโยบายความเป็นส่วนด้ว</u>                                  |  |  |  |  |  |
|                                                                                                    | ช่อนข้อมูลขั้นสูง<br>กลับสู่ความปลอดภัย                                                                                                    |  |  |  |  |  |
|                                                                                                    | เซิร์ฟเวอร์นี้ไม่สามารถพิสูจน์ได้ว่าเป็น <b>103.129.15.140</b> เพราะระบบปฏิบัติการของคอมพิวเตอร์<br>ของคุณไม่เชื่อถือใบรับรองความปลอดภัย โดยอาจเกิดจากการกำหนดค่าผิดหรือผู้บุกรุกที่ขัดขวาง<br>การเชื่อมต่อของคุณ |  |  |  |  |  |
|                                                                                                    | <u> ไปยัง 103.129.15.140 (ไม่ปลอดภัย)</u>                                                                                                    |  |  |  |  |  |

## 3. ใส่ Username , Password > Login

| Seqrite Endpoint Security 7.6 × +                                         | - 0 ×                                                 |
|---------------------------------------------------------------------------|-------------------------------------------------------|
| 🗲 $ ightarrow$ C 🔺 ใม่ปลอดกับ   103.129.15.140:9111/html/pgmain/index.htm | *) 🌒 🗄                                                |
| Seqrite<br>Endpoint Security 7.6                                          |                                                       |
|                                                                           |                                                       |
| Account                                                                   | Login                                                 |
| User                                                                      | name Administrator                                    |
| Passu                                                                     | vord                                                  |
|                                                                           | Login Forgot Password                                 |
|                                                                           |                                                       |
|                                                                           |                                                       |
|                                                                           |                                                       |
|                                                                           |                                                       |
|                                                                           |                                                       |
|                                                                           |                                                       |
| GoDeep.Al                                                                 | Al Enabled Deep Predictive Malware Hunting Technology |
| SEQTIE                                                                    | © 2008–2019 Quick Heal Technologies Ltd.              |

## 4. เข้าสู่ระบบสำเร็จ

| Seqrite Endpoint Security 7.60 × +                                                                                                    |                                   |                              |                                                         | - 0 ×   |
|----------------------------------------------------------------------------------------------------|-----------------------------------|------------------------------|---------------------------------------------------------|---------|
| C A ไม่ปลอดกับ   103.129."                                                                                                    | 5.140:9111/html/pgmain/index.htm  |                              |                                                         | ର ★ 資 : |
|                                                                                                    | Consilto                          | Welcome Administrator        | min Settings   😮 Support   💡 Help   🔁 Logout            | A       |
|                                                                                                    | Endpoint Security 7.6 Total       | Home                         | Clients Settings Reports 🚊 🐸                            |         |
|                                                                                                    | Dashboard Consolidated Dashboard  | Manage Secondary Servers     |                                                         |         |
|                                                                                                    | Hierarchy : Master                |                              |                                                         |         |
| Secrite Endpoint Security 7.6, Service Pack 2.(Build 7.60.3) Endpoint Security Client, Version 18.00, Virus Database 26 May 2020. Update Manager   View License |                                   |                              |                                                         |         |
|                                                                                                    | Network Health                    |                              |                                                         |         |
|                                                                                                    | Virus Phishing                    | Last 7 Days 👻                | Top Incidents                                           |         |
|                                                                                                    |                                   |                              | Attack Name Type Endpoints                              |         |
|                                                                                                    |                                   |                              | Behavior.Detection Virus 3                              |         |
|                                                                                                    |                                   |                              | Nisktool.Procpatcher Virus 2<br>Nettool.Rochook Virus 2 |         |
|                                                                                                    |                                   |                              | Hacktool Hacktool Virus 1                               |         |
|                                                                                                    | • • • •                           | • • •                        | www.hiprofitnetworks Malicious 1                        |         |
|                                                                                                    | 21 May 22 May 23 May 24 May       | 25 May 26 May 27 May         |                                                         |         |
|                                                                                                    |                                   |                              |                                                         |         |
|                                                                                                    | Status Security Compliance Assets |                              |                                                         |         |
|                                                                                                    | Protection                        | Connection                   | Update                                                  |         |
|                                                                                                    | 50                                | 50                           | 50                                                      |         |
|                                                                                                    | Endpoint(s)                       | Endpoint(s)                  | Endpoint(s)                                             |         |
|                                                                                                    |                                   |                              |                                                         |         |
|                                                                                                    | 50 N/A Deployment                 | 21 Roaming                   | 40 last 1 day                                           |         |
|                                                                                                    | 0                                 | Offline Disconnected<br>29 0 | Not updated from Not updated from                       |         |
|                                                                                                    | Enumerate                         |                              | last 3 days last 7 days<br>01 01                        |         |
|                                                                                                    |                                   |                              | Not updated from Not updated from                       | -       |